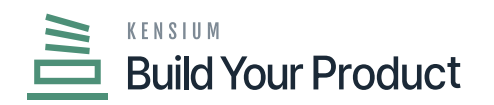

## **Define the BYP Reason Codes**

You can define the **[BYP Reason Code]** by clicking on the pencil icon for all the respective fields.

• <u>Receipt Reason Code</u>: You can define the Receipt Reason Code by clicking on the pencil button. A pop-up will appear on your screen. The application will allow you to choose the Reason code, Description, and Usage and combine Sub from, Account, and Subaccount.

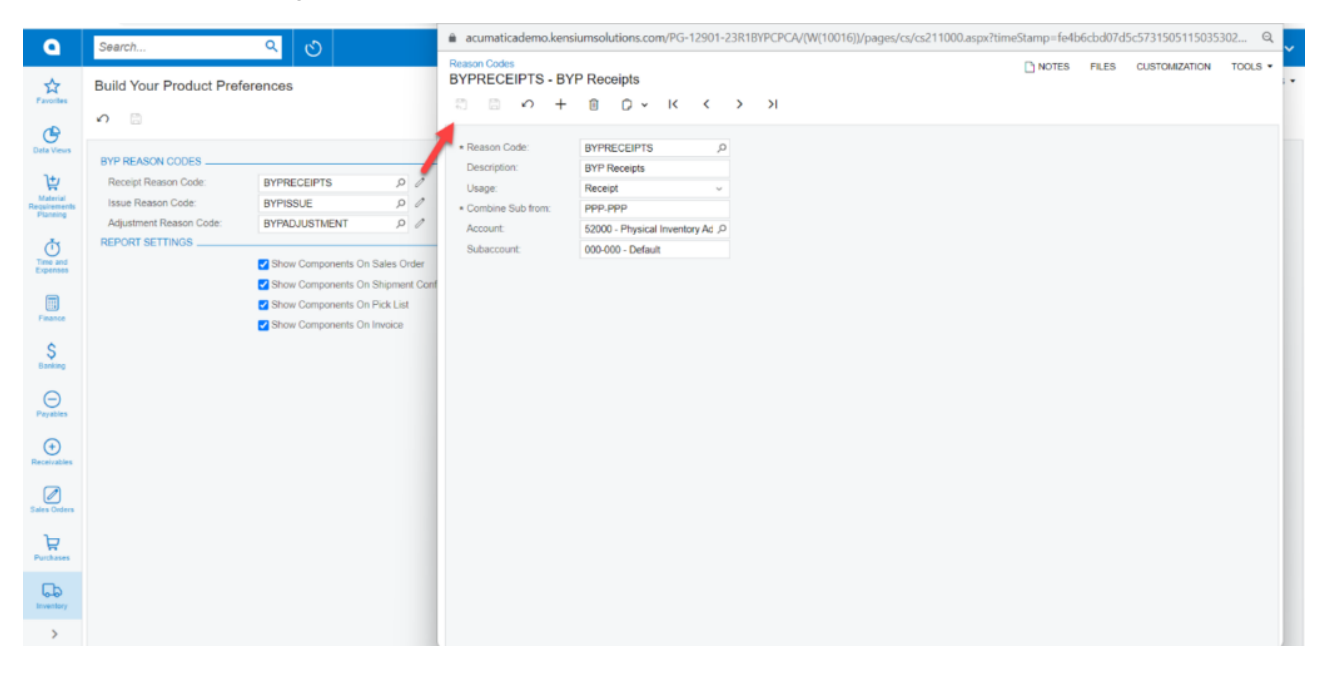

## Configure the Receipt Reason Code

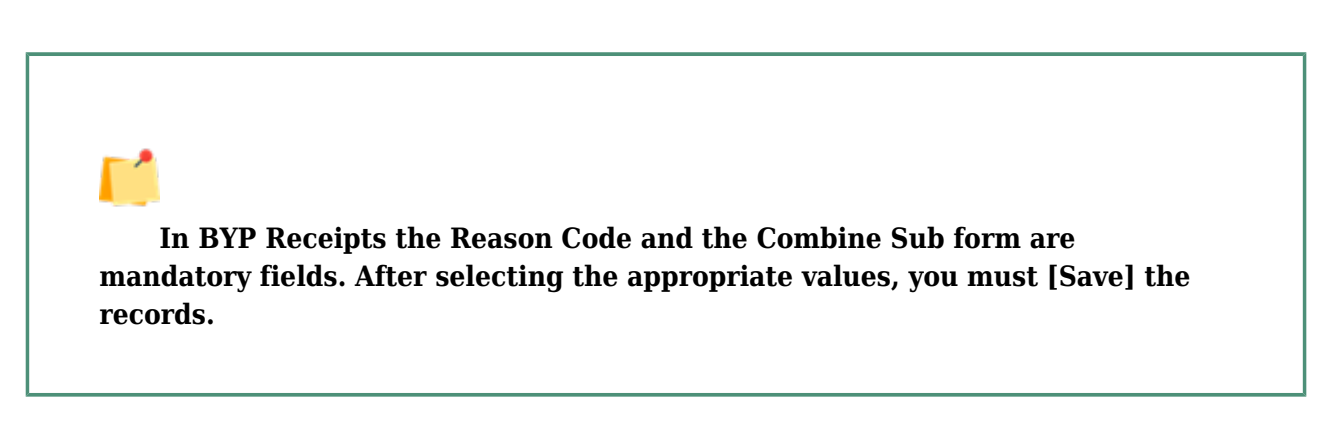

• <u>Issue Reason Code</u>: You can define the Issue Reason Code by clicking on the pencil button. A popup will appear on your screen. The application will allow you to choose the following options:

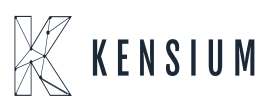

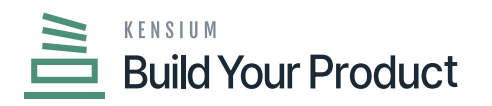

- $\circ~$  Reason Code: Look-up and Mandatory Field
- Description: Text-field
- Usage: Drop-down
- Combine Sub from Mandatory text field.
- $\circ\,$  Account: Select the account code by using the magnifying glass.
- $\circ~$  Subaccount: Enter the subaccount details in the text field.
- $\circ\,$  Sales Account: Select the Sales Account by using the magnifying glass.
- $\circ\,$  Sales Sub: Enter the Sales Sub in the textbox.

| Reason Codes<br>BYPISSUE - BYP Iss | ue                               |      | NOTES | FILES | CUSTOMIZATION | TOOLS - |
|------------------------------------|----------------------------------|------|-------|-------|---------------|---------|
| Π ν +                              | Û () ~ K K                       | > >I |       |       |               |         |
| * Reason Code:                     | BYPISSUE ,0                      |      |       |       |               |         |
| Description:                       | BYP Issue                        |      |       |       |               |         |
| Usage:                             | Issue v                          |      |       |       |               |         |
| * Combine Sub from:                | RRR-RRR                          |      |       |       |               |         |
| Account:                           | 52000 - Physical Inventory Ad ,P |      |       |       |               |         |
| Subaccount:                        | 000-000 - Default                |      |       |       |               |         |
| Sales Account:                     | Q                                |      |       |       |               |         |
| Sales Sub.:                        |                                  |      |       |       |               |         |
|                                    |                                  |      |       |       |               |         |
|                                    |                                  |      |       |       |               |         |

Configure the BYP Issue details

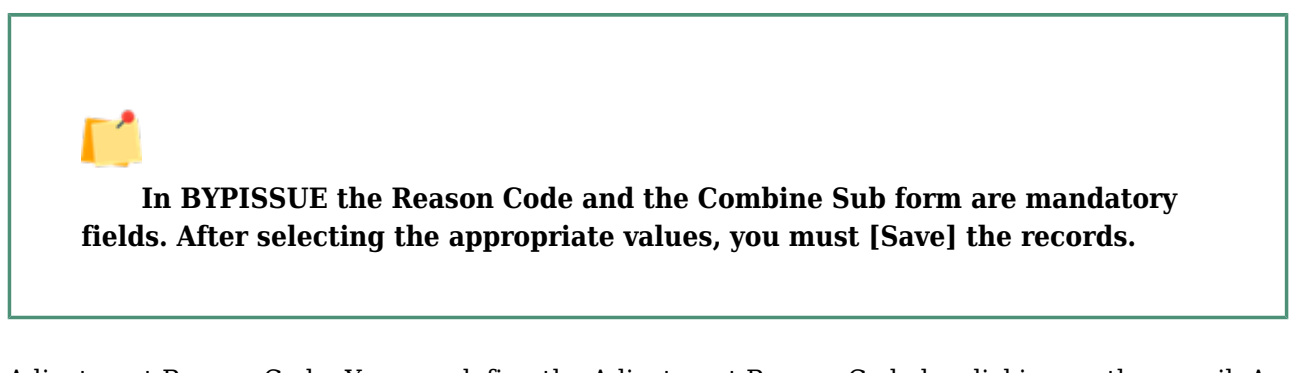

<u>Adjustment Reason Code</u>: You can define the Adjustment Reason Code by clicking on the pencil. A pop-up will appear on your screen. The application will allow you to choose the following options:

- $\circ~$  Reason Code: Look-up and Mandatory Field
- Description: Text-field
- Usage: Drop-down
- Combine Sub from: Mandatory text field.
- $\circ\,$  Account: Select the account code by using the magnifying glass.

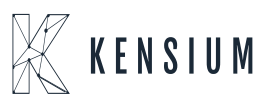

×

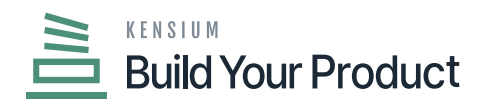

 $\circ~$  Subaccount: Enter the subaccount details in the text field.

| _ | Reason Codes<br>BYPADJUSTME | NT - | BYP   | Adjustrr    | nent    |           |   |   |
|---|-----------------------------|------|-------|-------------|---------|-----------|---|---|
| × | <b>ب</b> ا                  | +    | Û     | 0 v         | ĸ       | <         | > | Я |
|   | * Reason Code:              |      | BYPA  | DJUSTME     | INT     | ۶,        | ) |   |
|   | Description:                |      | BYPA  | Adjustment  | t       |           |   |   |
|   | Usage:                      |      | Adjus | tment       |         | ~         |   |   |
|   | * Combine Sub from          |      | RRR-  | RRR         |         |           |   |   |
|   | Account:                    |      | 52000 | ) - Physica | l Inven | tory Ad 🔎 |   |   |
|   | Subaccount:                 |      | 000-0 | 00 - Defau  | ılt     |           |   |   |

Configure the BYP Adjustment details

In BYPISSUE the Reason Code and the Combine Sub form are mandatory fields. After selecting the appropriate values, you must [Save] the records.

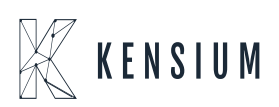